# 2021

# Power Automate 入門コース

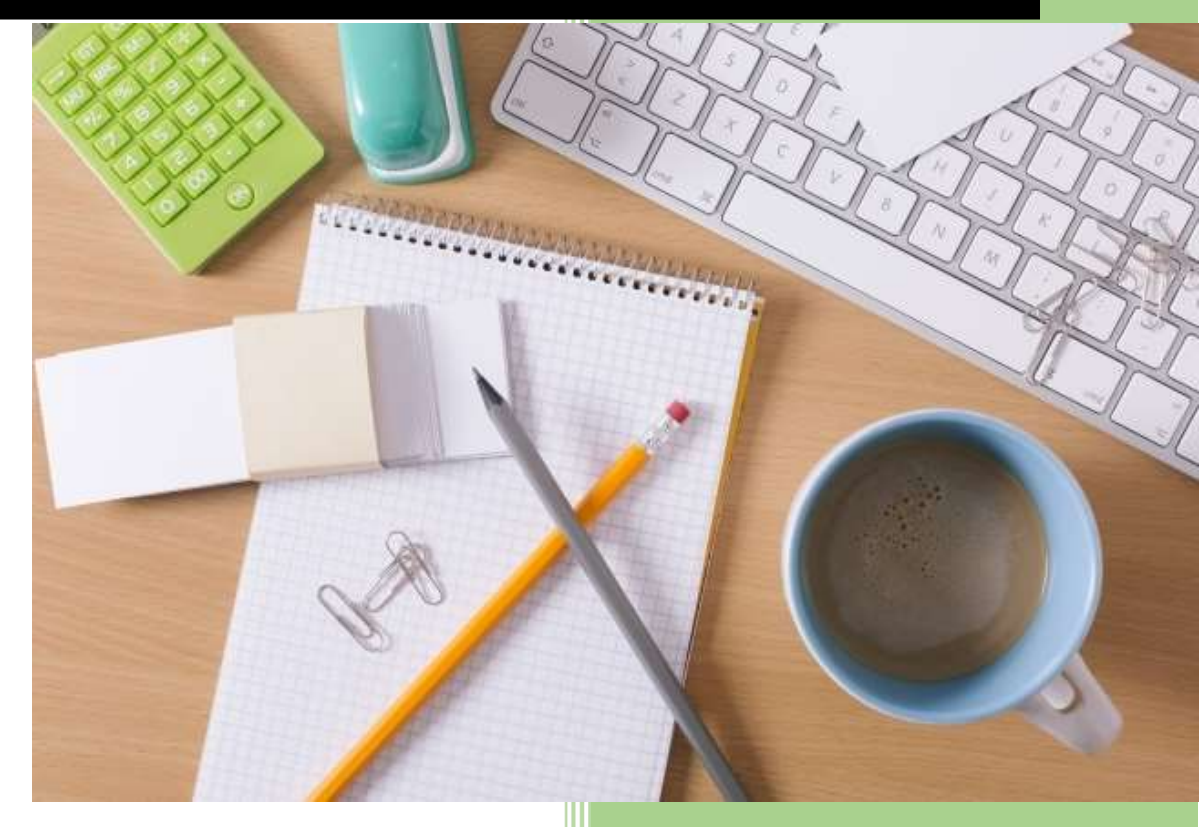

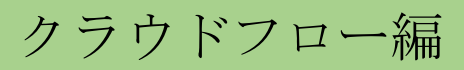

デジタルレイバーアカデミー

2021年1月1日

<目次>

| 本日のアジェンダ | P.2 |
|----------|-----|
| はじめに     | P.3 |

- モジュール1 Power Automate の概要..... P.4
- モジュール2 Power Automate クラウドフロー ... P.12
  - 実習1 テンプレートを使用した自動化..... P.14 応用問題1
  - 実習2 インスタントクラウドフロー..... P.24 応用問題2
  - 実習3 自動化したクラウド フロー (デスクトップアプリ) ... P.34
  - 実習4 自動化したクラウド フロー (Web アプリ) ...... P.60

まとめ..... P.76

付 録

追加演習問題

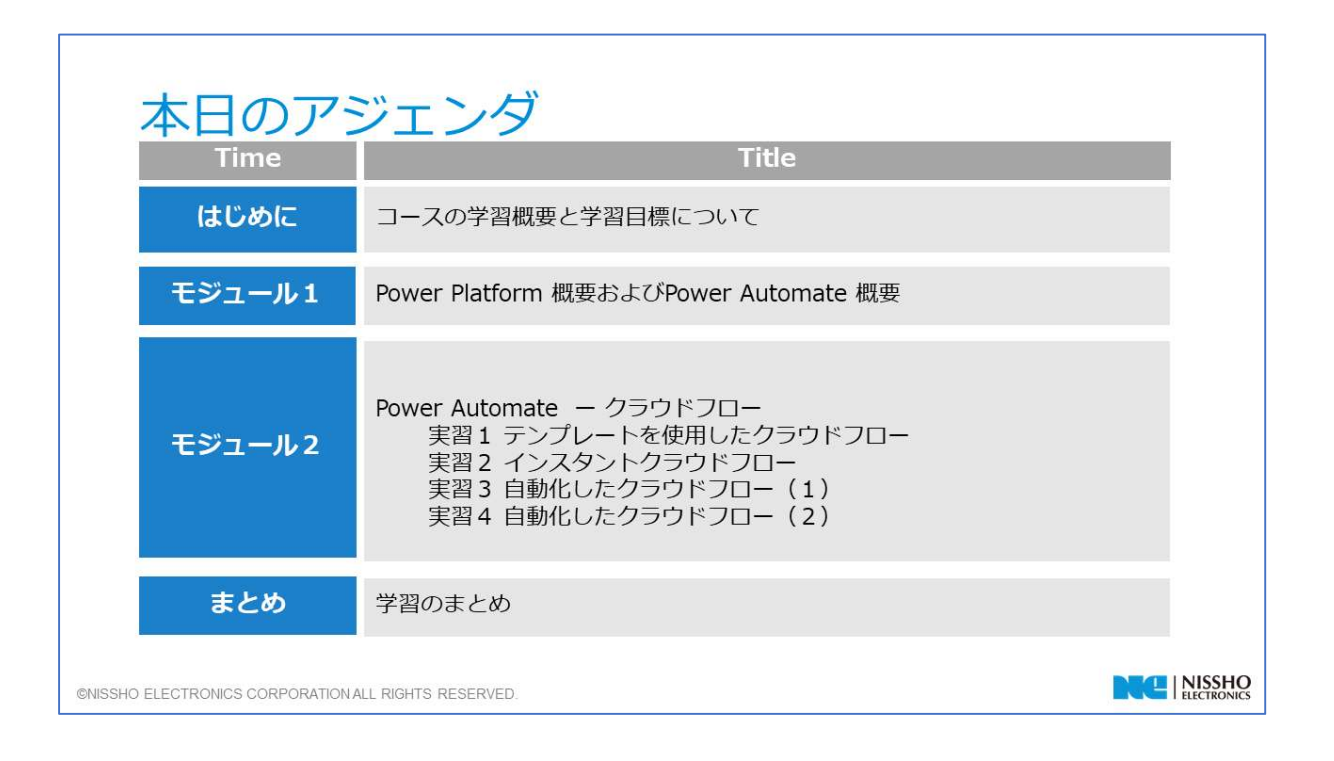

# はじめに

### 学習概要:

このコースでは、Power Automateの概要を学習し、クラウドフローを使用し、 業務を自動化する方法を学習します。

#### 学習目標:

- Power Automateの概要を理解する
- 適切なテンプレートを使用し、身近な業務を自動化できる
- モバイル端末からボタン操作1つで処理を自動化できる
- 自動化したクラウドフローを使用し、業務を効率化できる。

©NISSHO ELECTRONICS CORPORATION ALL RIGHTS RESERVED.

NISSHO

Innovation-Leading Company

## モジュール1 Power Automate 概要

このモジュールでは、Power PlatformにおけるPower Automateの位置づけ、概要についてご紹介します。

©NISSHO ELECTRONICS CORPORATION ALL RIGHTS RESERVED.

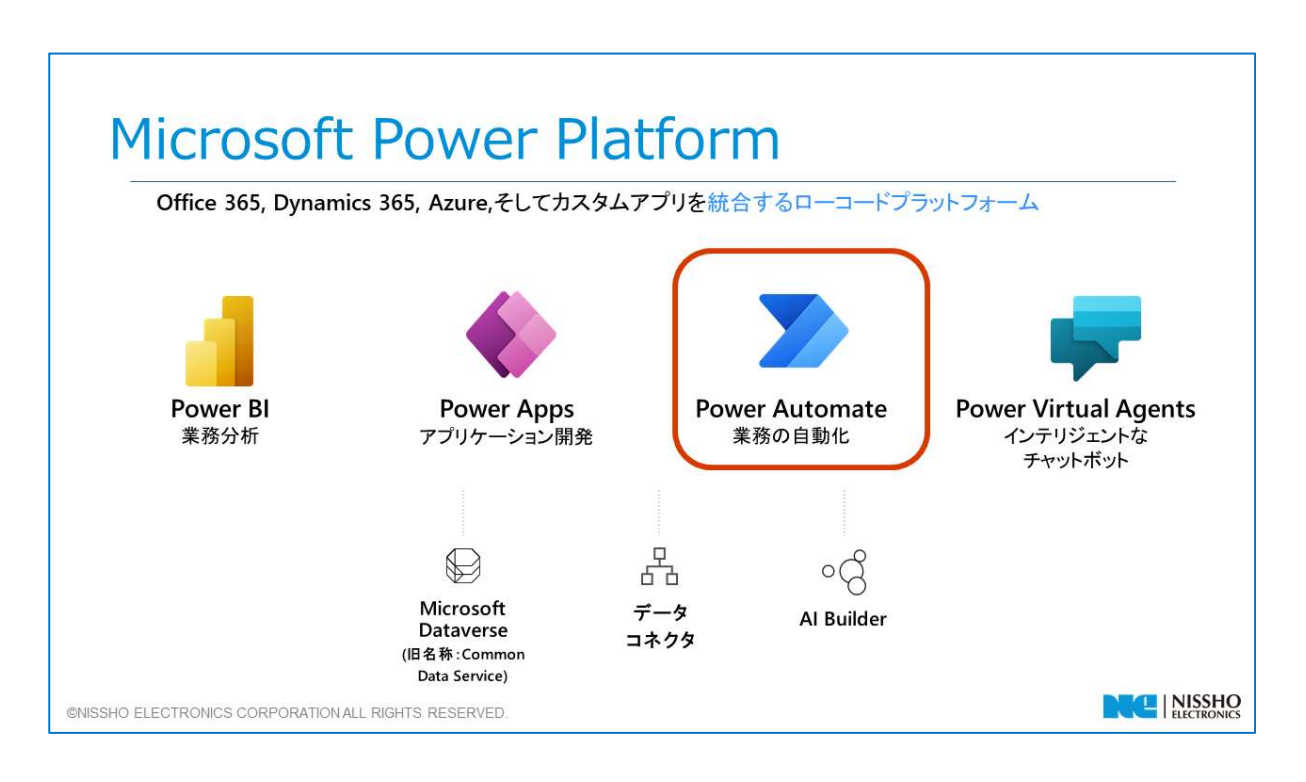

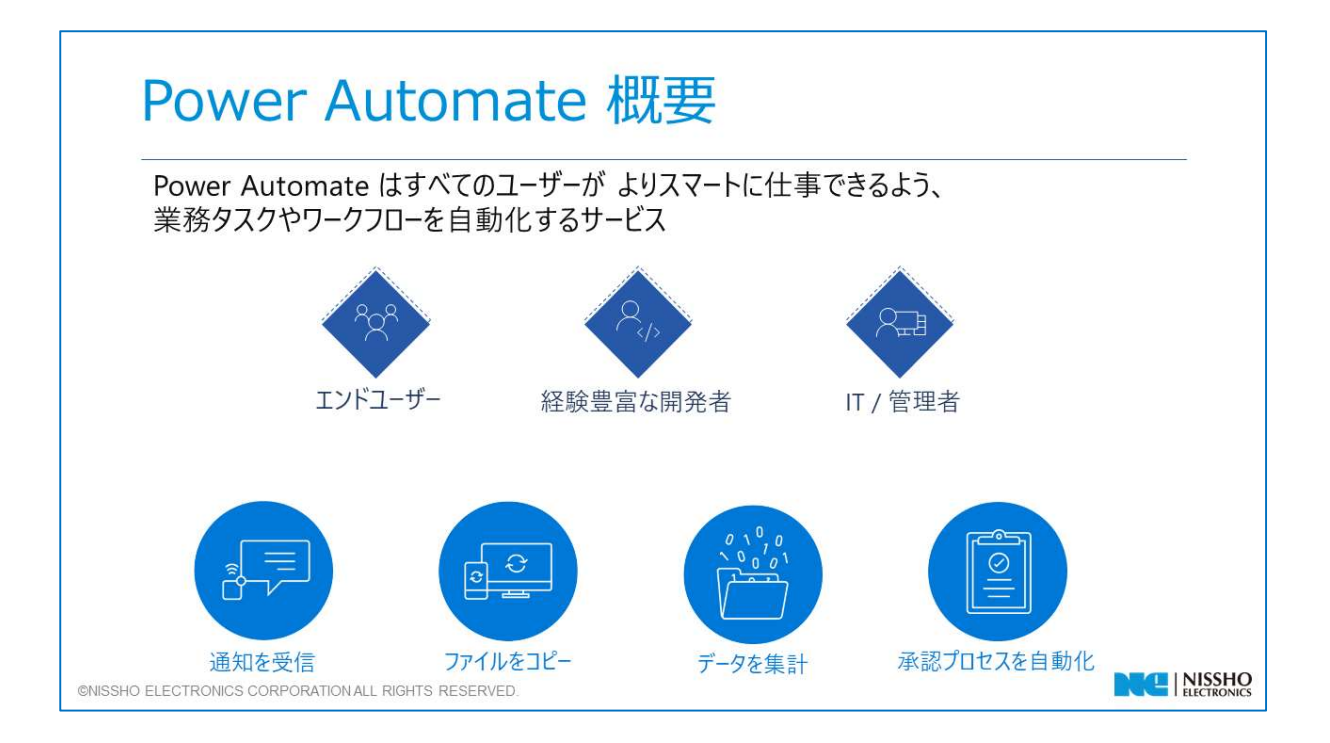

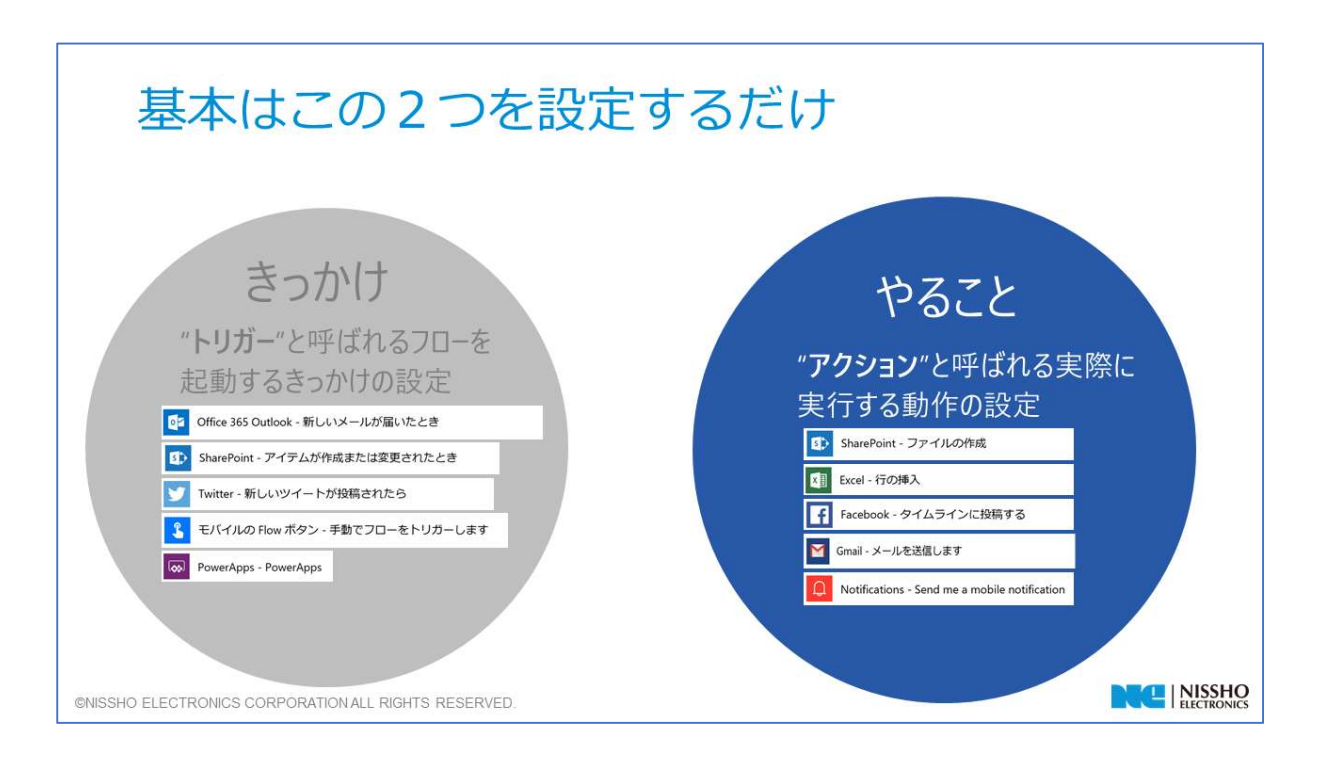

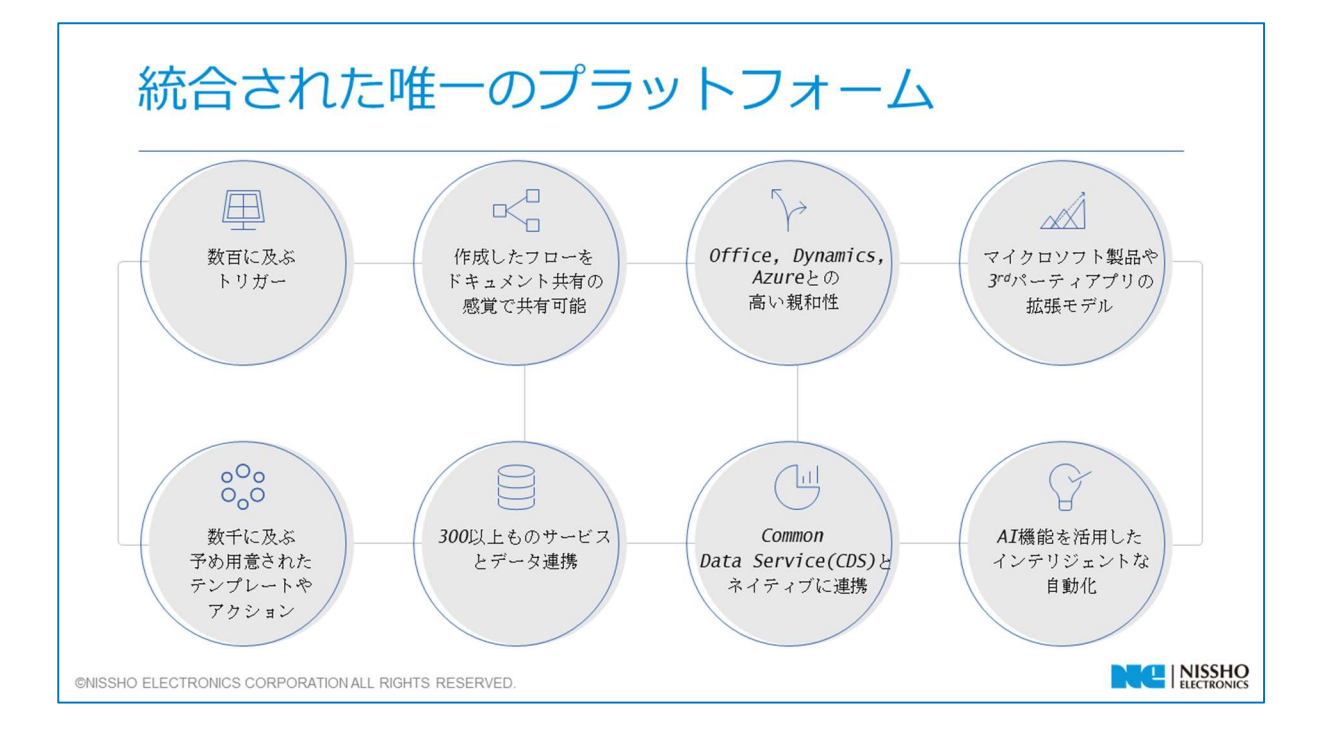

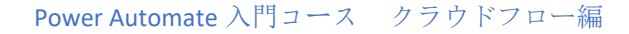

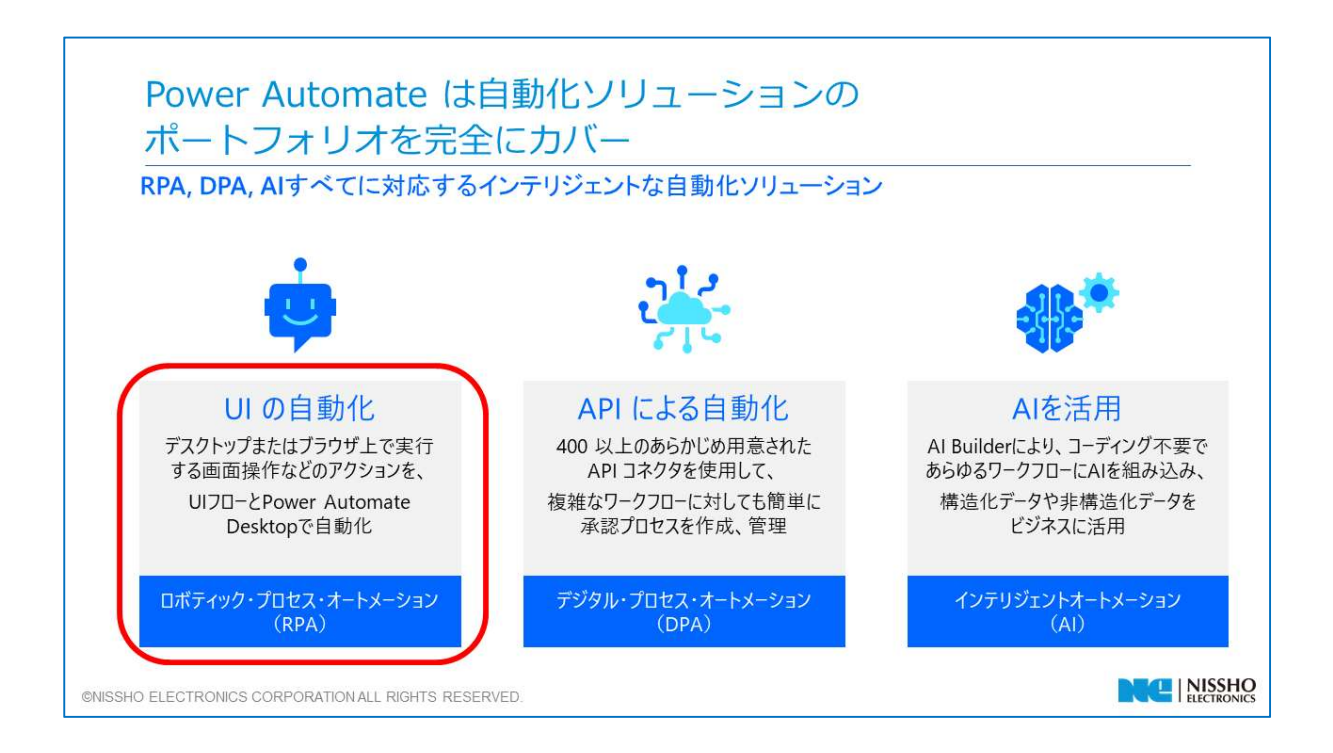

## Power Automateの利用 - フローの作成者: Power Automate 画面

| =    |            |        | + 新規 ~ ← インポート                            | ▶ 検索  |     |
|------|------------|--------|-------------------------------------------|-------|-----|
| ŵ    | ホーム        |        | 70-                                       |       |     |
| Ĉ    | 実施項目       | $\sim$ | <b>マイフロー</b> チーム フロー ビジネス プロセス フロー UI フロー |       |     |
| ₀⁄ª  | マイフロー      |        |                                           |       |     |
| +    | 作成         |        | <sub>∞</sub> ~ 名前                         | 変更済み  | 種類  |
| යව   | テンプレート     |        |                                           | 5.4.4 |     |
| øa   | コネクタ       |        | を<br>経費登録RPA<br>ナ<br>七                    | 2日前   | すぐに |
| ٥    | データ        | $\sim$ |                                           |       |     |
| ଂସ୍ପ | Al Builder | ~      |                                           |       |     |
| 8    | ソリューション    |        |                                           |       |     |
| Ω    | 詳細         |        |                                           |       |     |

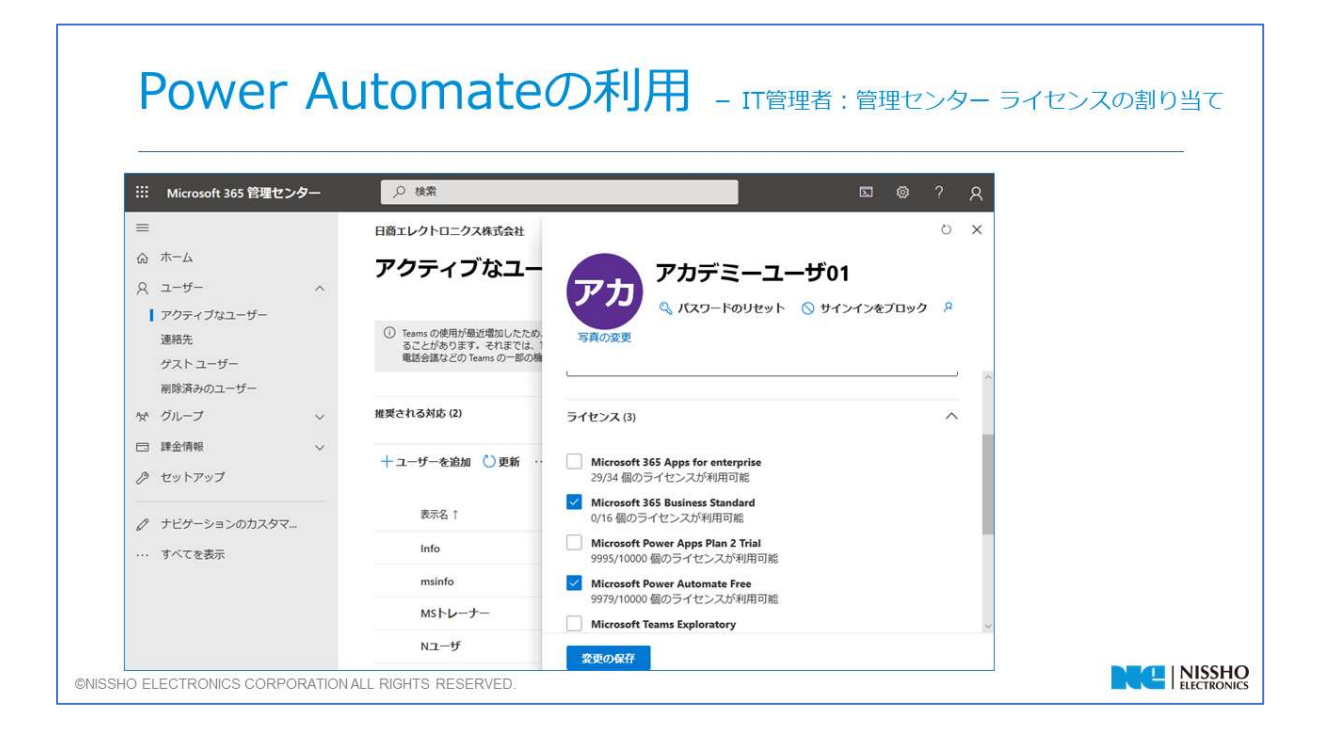

C

# Power Automateの利用 - IT管理者:管理センター環境内のフロー管理

| =                                                                                                    |                                                                                 |                              |                           | ♪ 検索                                         |  |
|----------------------------------------------------------------------------------------------------|---------------------------------------------------------------------------------|------------------------------|---------------------------|----------------------------------------------|--|
| ▲ 環境<br>ビ 分析 · ✓<br>尾 リソース · ✓                                                                       | 環境 > UI flows > <b>フロー</b><br>・ フローの詳細を表示し、組織全体で管<br>・ PowerShell コマンドを得用1.7割り当 | 理します。詳細<br>アたユーザー ライヤンスタエクスポ | ートリキで、詳細                  |                                              |  |
| <ul> <li>♀ ヘルブとサポート</li> <li>尿 データ統合</li> <li>φ データゲートウェイ (ブ<br/>レビュー)</li> <li>♡ データポリシー</li> </ul> | 名明<br>経費登録RPAデモ<br>さらに読み込む                                                      | 76 J 10488                   | <b>7月9日</b><br>日商エレクトロニクス | <b>тр III 2977 - 1</b><br>07/27/2020 7:34 РМ |  |
|                                                                                                    |                                                                                 |                              |                           |                                              |  |

|                 | センター   管理センター                                         |
|-----------------|-------------------------------------------------------|
| =               | データ ポリシー                                              |
| ▲ 環境            | 組織 (テナント) のデータを保護するコネクタ ポリシーを作成および管理します。 詳細           |
| ピ 分析 シン         |                                                       |
| <b>ほ</b> リソース ~ |                                                       |
| Q ヘルプとサポート      |                                                       |
| 同。データ統合         | +*                                                    |
|                 |                                                       |
| ◯ データポリシー       |                                                       |
| ● 管理センター ~      |                                                       |
|                 | ポリシーを作成していません                                         |
|                 | ビジネス、非ビジネス、プロックされたコネクタのポリ<br>シーを作成して組織(テナント)のデータを保護しま |

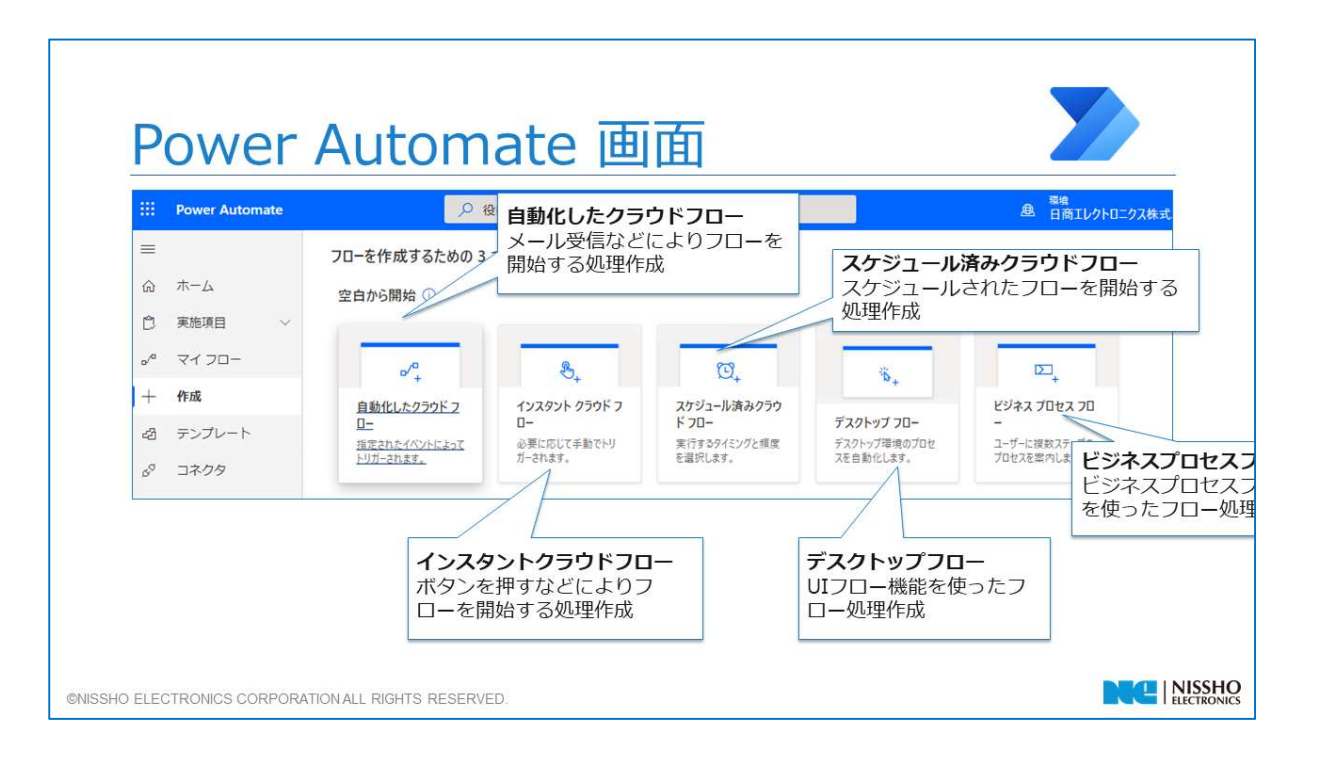

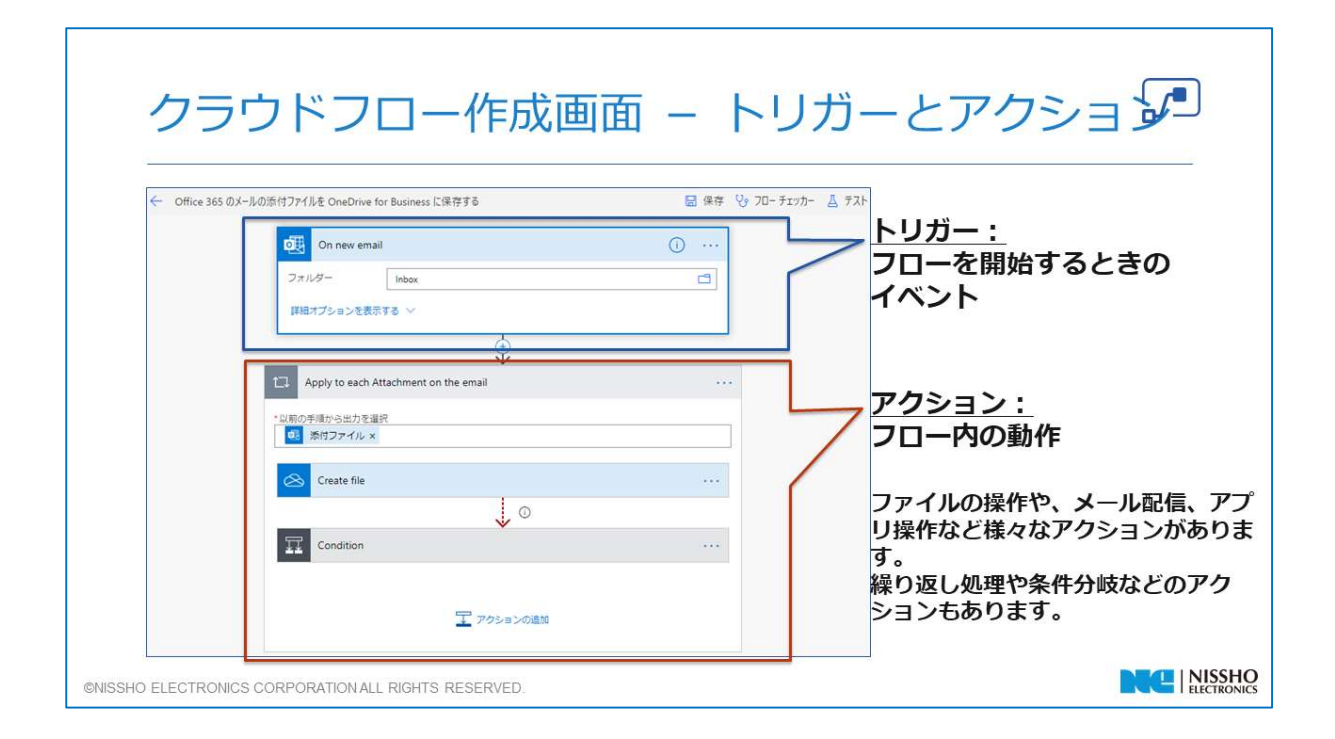

| 作成した                                                                                                    | クラウドフロー<br>2 %に立つリソースを検索してください                                                                                                    | の詳細で                                                                                          |                                                                                         | <b>₽</b>                       |
|----------------------------------------------------------------------------------------------------|----------------------------------------------------------------------------------------------------|-----------------------------------------------------------------------------------------------|-----------------------------------------------------------------------------------------|--------------------------------|
| 作成されたフロー(ト<br>リガー、アクション)<br>を確認、編集                                                                                                    | 4月期 ④ 共有 号 名前をつけて保存 ⑧ 削除 ● コピーの<br>フロー > 01_メール添付をOneDrive に保存<br>~                                                                                                    | 送信 ← テンプレートとして送信する → I                                                                        | ビクスボート 〜 ピ 分析 ① オフにする …<br>フロー<br>フロー                                                   | - <b>名編集</b><br>の名前編集          |
| <ul> <li>◇<sup>a</sup> マイ 20-</li> <li>十 作成.</li> <li>② テンプレート</li> <li>◇<sup>g</sup> コネクタ</li> <li>日 データ</li> <li>ペ Al Builder</li> <li>〇 ソリューション</li> <li>□ 詳細</li> </ul> | 詳細           Row<br>01メールが付きOneDrive に保存           201           201           201           201           201           201           201           201           201           201           201           201           201           201           201           201           201           201           201           201           201           201           201           201           201           201           201           201           201           201           201           201           201           201           201           201           201           201           201           201           201           201           201           201           201           201           201           201           2 | 調査<br>状況<br>オン<br>作成活み<br>6月29日 10.09<br>変更済み<br>6月29日 10.30<br>種類<br>自動<br>フラン<br>ユーザーごとのプラン | 接続<br>の Office 365 Outlook<br>アクセス計写<br>の OneDrive for Business<br>アクセス計写<br>所有者<br>フロー | <sup>編集</sup><br>編集<br>所有者の追加、 |
|                                                                                                    | 28 日間の東行履歴 ③<br>開始<br>6月29日 10:39 (3 週間 前)                                                                                                    | <ul> <li>すべての実行</li> <li>時間 状況</li> <li>000001 成功</li> </ul>                                  | 変更<br><b>実行履</b><br>フロー                                                                 | <b>歴</b> の履歴や成功/               |
| ©NISSHO ELECTRONICS CORPORATIO                                                                                                    | DNALL RIGHTS RESERVED.                                                                                                    |                                                                                               | 失敗を                                                                                     | 催認<br>ELECTRONICS              |

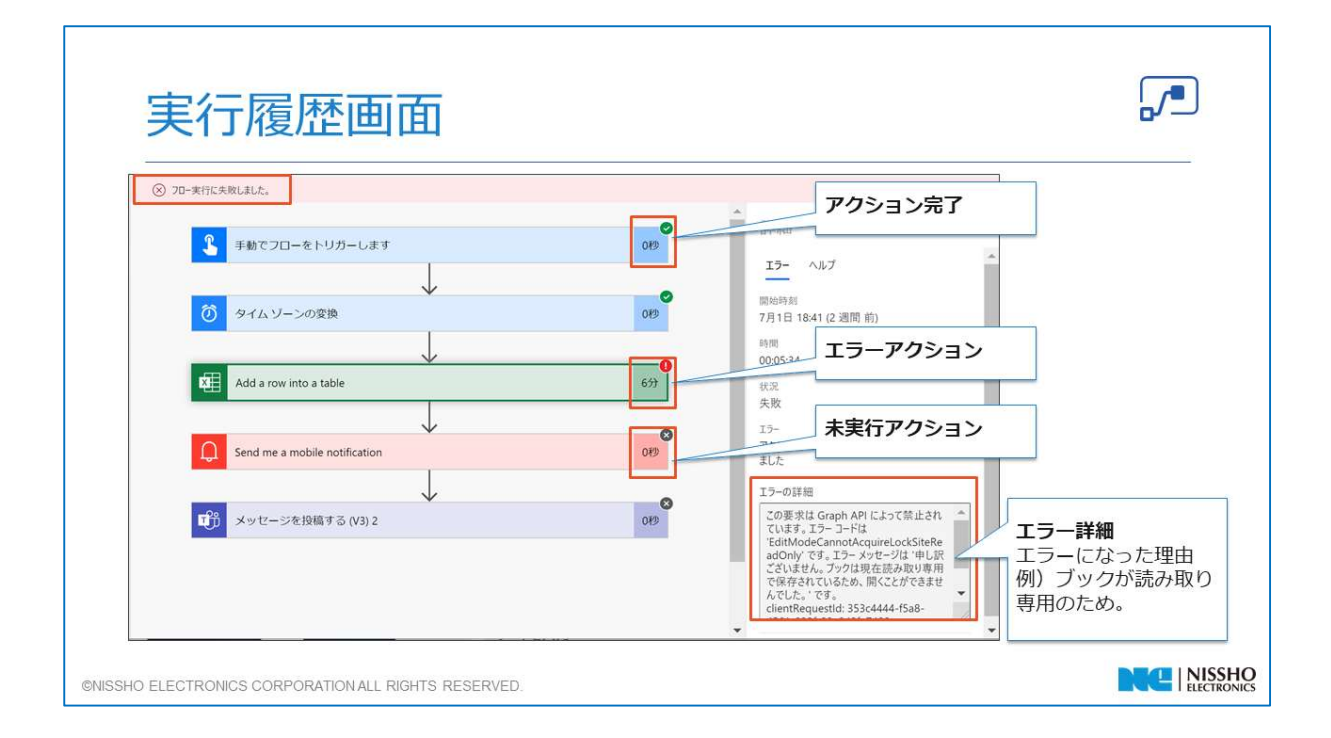

Innovation-Leading Company

# モジュール2 Power Automate クラウドフロー

このモジュールでは、クラウドフローを使用した自動化の方法についてご紹介します。

BUSSIO ELECTRONICS EXPRIMATION ALL ROWTH RESERVED.

NISSHO

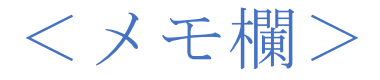

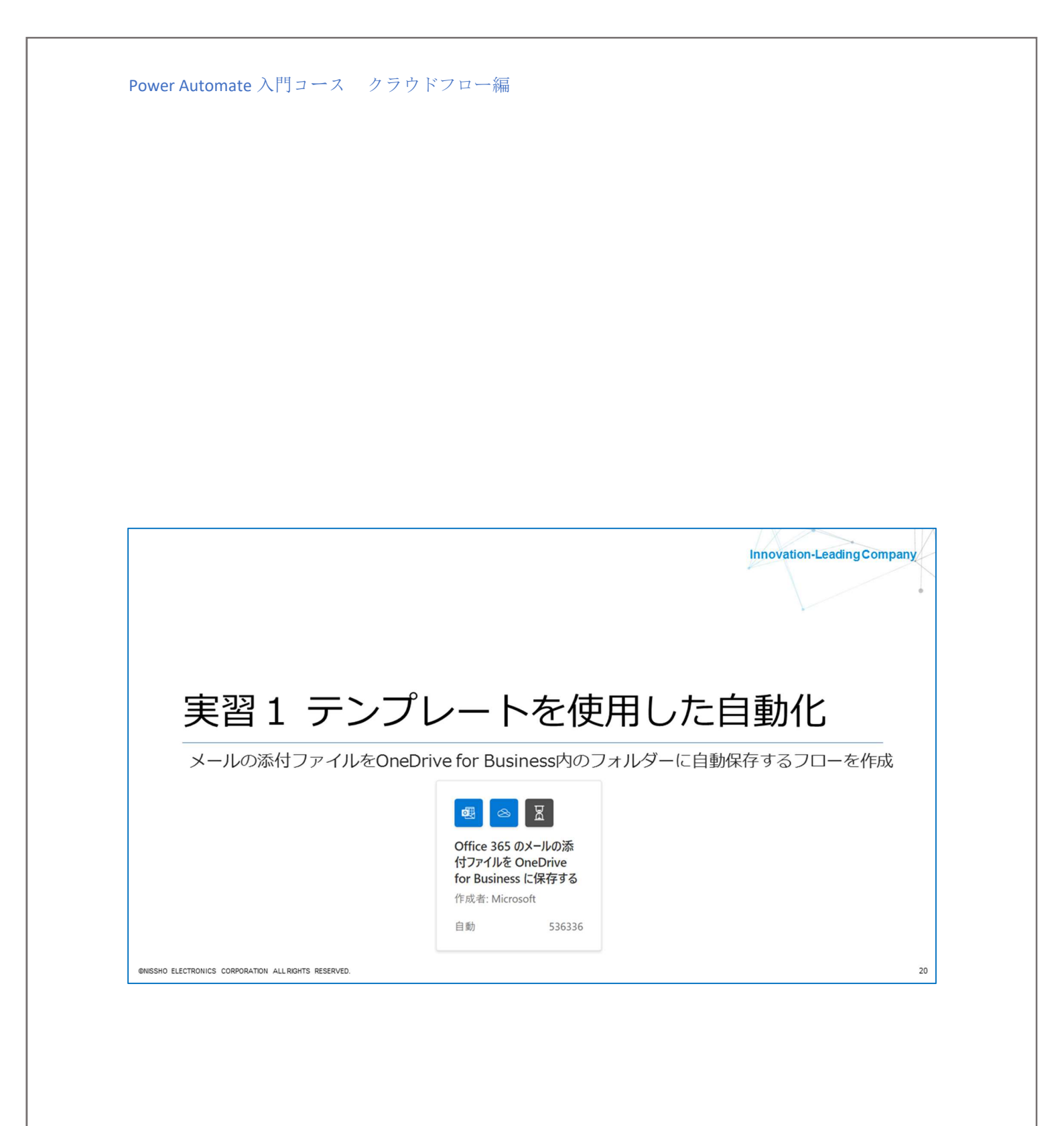

実習1

メールの添付ファイルを OneDrive に自動保存

## <概要>

自分のメールボックスに届いたメールに添付ファイルが含まれている場合、 OneDrive for Business 上の指定したフォルダに自動で保存するクラウドフローの <u>テンプレート</u>を使用して作成します。

## <簡易クラウドフロー完成図>

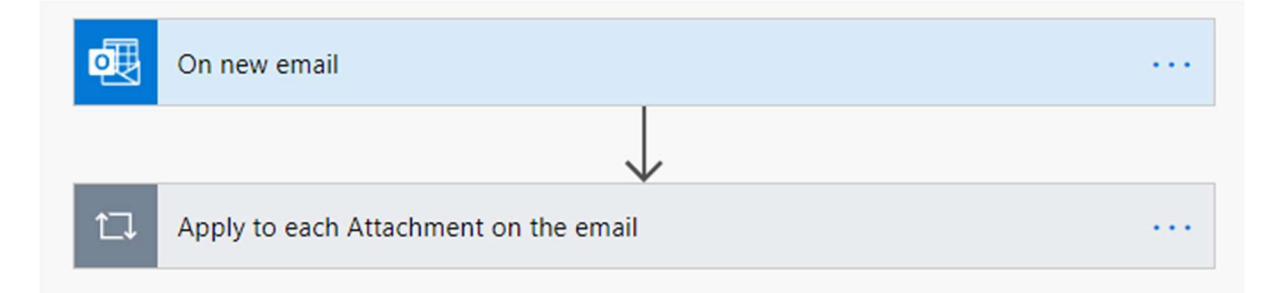

## <手順>

1. Google Chrome を起動し、下記のサイトにアクセスし講師から指定されたメールア ドレスとパスワードを使用して Office365 にサインインします。

https://www.office.com/

| Microsoft                           |       |
|-------------------------------------|-------|
| <b>パスワードの入力</b><br><sup>パスワード</sup> |       |
|                                     |       |
|                                     | ታኅንኅን |

2. Office 365 のホーム画面から「**Power Automate**」アイコンをクリックし、 Power Automate を起動します。

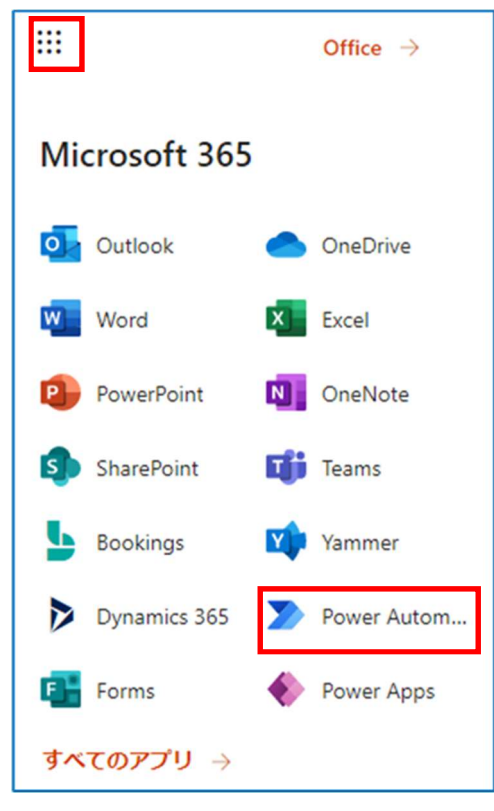

3. Power Automate 画面の左側のナビゲーションメニューから「作成」をクリックし、 画面下部の「テンプレートから始める」の中にある「Office 365 のメールの添付フ ァイルを OneDrive for Business に保存する」テンプレートを選択します。

|             | Power Automate             | ▶ 役に立つリソースを検索してください                  |
|-------------|----------------------------|--------------------------------------|
| =           |                            | フローを作成するための 3 つの方法                   |
| ŵ           | ホーム                        | 空白から開始 ①                             |
| Û           | 実施項目 🗸 🗸 🗸                 |                                      |
| <b>⊳∕</b> ° | マイ フロー                     | <u>م</u>                             |
| +           | 作成                         |                                      |
| ත්          | テンプレート                     | 自動化したクラウド フロー<br>指定されたイベントによってトリガーされ |
| d'a         | コネクタ                       | ます。 必要にしなく手切なやり刀ーとれます。 り。            |
| 8           | データー・                      |                                      |
|             | 監視 ~                       | テンプレートから始める ①                        |
| ۰g          | Al Builder $\sim$          | 最上位の選択 リモート作業 メール 通知 クラウドに保存 承認      |
| ( <u>}</u>  | Process Advisor<br>(プレビュー) |                                      |
|             | ソリューション                    |                                      |
| ۵           | 詳細                         | Business に保存する<br>作成者: Microsoft     |
|             |                            | 自動 678962 自動 379512                  |

# 実習 4

#### 承認プロセスの自動化

#### <概要>

SharePoint上の「未承認」フォルダに格納された「見積書」について上司に承認を依頼 します。フォルダにアップロードされると、Teams で依頼通知が表示されるとともに、 上司へメールで承認/否認確認メールが送信されます。承認されると、その旨 Teams に も通知されます。さらに該当ファイルは「未承認」フォルダから「承認済」フォルダに自 動で移動されます。

#### <事前準備>

- 「Microsoft 365 Business Standard」等の Share Point Online、Exchange Online、 Teams が使えるライセンスが必要です。
- Share Point Online のサイトが作成されている必要があります。
- Share Point Online と同じ名前で Teams チームが作成されている必要があります。

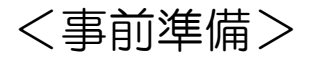

1. Share Point Online でチームサイトのドキュメントに「承認前」、「承認済」、「拒否」フォルダを事前に新規作成しておきます。

| ::: SharePoint      |                              | しを検索                  |            | 🖘 t' 💩 ? 🧕            |
|---------------------|------------------------------|-----------------------|------------|-----------------------|
| M MSトレー<br>プライベートグル | <b>ニング</b><br><sup>レープ</sup> |                       |            | ★ フォロー中<br>A 3 人のメンバー |
| ホーム                 | 十 新規 ~ 〒 アップロード ~ 🖉 クイ       | ック編集 🔒 同期 🖷 Excel にエク | スポート …     | = すべてのドキュメント 🗸 🕕 🧷    |
| スレッド                |                              |                       |            |                       |
| ドキュメント              | ドキュメント                       |                       |            |                       |
| 自分たちと共有             | □ 名前 ∨                       | 更新日時 ∨                | 更新者 ∨      | + 列の追加 ~              |
| ノートブック              | General                      | 5 時間前                 | マネージャー02   |                       |
| ページ                 |                              | 15 分前                 | アカデミーユーザ02 |                       |
| サイト コンテンツ           | → 承認済                        | 16 分前                 | アカデミーユーザ02 |                       |
| ごみ箱                 | 🚬 兰承認前                       | 数秒前                   | アカデミーユーザ02 |                       |

2. Share Point Online に格納する Excel ファイル「見積書サンプル.xlsx」を用意します。

今回、ファイル内容は問いません。

| 自動保有 | 7 (T) 🗄 🤤     | > < <-> →       |          |    | 見積書り | ンプル - Ex | kcel | 日商コ          | ロレクトロ | ニクス株式会社 |
|------|---------------|-----------------|----------|----|------|----------|------|--------------|-------|---------|
| ファイル | ホーム 挿入        | 描画 ペ            | ージ レイアウト | 数式 | データ  | 校閱       | 表示   | ヘルプ          | Q     | 検索      |
| A1   | • : ×         | $\checkmark$ fx |          |    |      |          |      |              |       |         |
| A    | В             | С               |          | D  | E    |          |      | F            |       |         |
| 1    |               |                 |          |    |      | 発行<br>No | B    |              |       |         |
| 3    |               |                 |          |    |      |          |      |              |       |         |
| 4    | 御見積書          |                 |          |    |      |          |      |              |       |         |
| 5    |               |                 |          |    |      |          |      | $\mathbf{O}$ | 1     |         |
| 6    |               |                 |          | 御中 |      |          |      | CDA          |       |         |
| 8    | Arrista carro |                 |          |    |      |          |      | SPA          |       | Ľ.      |
| 9    | 件名:           |                 |          |    |      | 株式       | 会社〇〇 | 000000       | 000   |         |
| 11   | 納品場所:         |                 |          |    |      | 十00      |      |              |       |         |
| 12   | 支払条件:         |                 |          |    |      | TEL      | :    |              |       |         |
| 13   | 見積期限:         |                 |          |    |      | FAX      | :    |              |       |         |

3. Share Point Online の「承認前」フォルダに「見積書サンプル.xlsx」ファイルを格納します。

|        | SharePoint              | ▶ このライブラリを検索                    |                            | ₽    | Q    | ŝ               | ?            | Q             |
|--------|-------------------------|---------------------------------|----------------------------|------|------|-----------------|--------------|---------------|
|        | M MSトレーニン<br>プライベートグループ | ッグ                              |                            |      | 5    | ★ =<br>R 3 人 0. | 7ォロー<br>ンメンバ | ・中<br>(一      |
| 朩      |                         | 十 新規 ~ 🕂 アップロード ~ 🖉 クイック編集 🖻    | 🕈 共有 <sub> ©</sub> リンクをコピー |      | 期 ↓  | ダウン             | ロード          | <b>K</b> ∰ E: |
| ス      | レッド                     |                                 |                            |      |      |                 |              |               |
| ۲      | キュメント                   | トキユメント 〉 本記則                    |                            |      |      |                 |              |               |
| 自      | 分たちと共有                  | 合 名前 >>                         | 更新日時 🗸                     | 更新者  | ~    |                 | + 列の         | )追加 〜         |
| ر      | ートブック                   | Mail <sup>」」</sup> 見積書サンプル.xlsx | 数秒前                        | マネージ | 7-02 |                 |              |               |
| $\sim$ | ージ                      |                                 |                            |      |      |                 |              |               |

# <手順>

1. Power Automate 画面で「テンプレート」をクリックし、「新しいドキュメントの承認 を開始し、Teams を使用して通知する」テンプレートを選択(検索)してクリックします。

|     | Power Automate                               |                             | ースを検索してください                        |         |                                    | ≜                           | <sup>環境</sup><br>日商エレクトロニクス株式        | ?                | Q |
|-----|----------------------------------------------|-----------------------------|------------------------------------|---------|------------------------------------|-----------------------------|--------------------------------------|------------------|---|
| =   | 自動                                           | 33729                       | 自動                                 | 32544   | すぐに                                | 27956                       | スケジュール済み                             | 24698            | + |
| ŵ   | ホーム                                          |                             |                                    |         |                                    |                             |                                      |                  |   |
| Ď   | 実施項目 🗸 🔤 💿 🚺                                 | Ø.                          | 0 \star 🗘                          |         | 🆇 💿 👪                              |                             |                                      |                  |   |
| ₀⁄° | マイ フロー OneDrive for Bus<br>の間でファイルをJと        | siness と SharePoint<br>ニーする | 毎日の天気予報をメーリる                       | と電話に配信す | 承認メールを送信して<br>プする                  | 、メールでフォローアッ                 | Power BI データ アラートが<br>きに対象ユーザーにメールを記 | トリガーされたと<br>送信する |   |
| +   | 作成者: Microsoft                               |                             | 作成者: Microsoft                     |         | 作成者: Microsoft                     |                             | 作成者: Microsoft                       |                  |   |
| -23 | テンプレート 自動                                    | 23905                       | スケジュール済み                           | 21937   | すぐに                                | 21566                       | 自動                                   | 21180            |   |
| do. | コネクタ                                         |                             |                                    |         |                                    |                             |                                      |                  | 1 |
| 0   | F-9 v 🧧 🖸 🚺                                  | 43                          | 3                                  |         | ei ei P                            | <b>B</b>                    | 👽 🕸 💿 🚺                              | <b>d</b> iii     |   |
| °\$ | Al Builder · Outlook メールを受<br>SharePoint リスト | を信したときに<br>に追加する            | 新しい Outlook タスクを<br>作成者: Microsoft | 上作成する   | Microsoft Forms か<br>を作成し、Teams でメ | ら Planner でタスク<br>マセージを投稿する | 新しいドキュメントの承認を<br>を使用して通知する           | 開始し、Teams        |   |
|     | クリューション 作成者: Microsoft FI                    | iow JEILF1                  |                                    |         | 作成者: Microsoft Flow                | / コミュニティ                    | 作成者: Microsoft                       |                  |   |
|     | 詳細 自動                                        | 20810                       | すぐに                                | 20568   | 自動                                 | 20493                       | 自動                                   | 20026            |   |
|     |                                              |                             |                                    |         |                                    |                             |                                      |                  |   |

2. 選択したテンプレートで利用しているアカウントでサインイン状態を確認し、「続行」をクリックします。下記赤枠が「+」と表示されている場合は、「+」をクリックして接続します。接続すると下記のレマークになります。

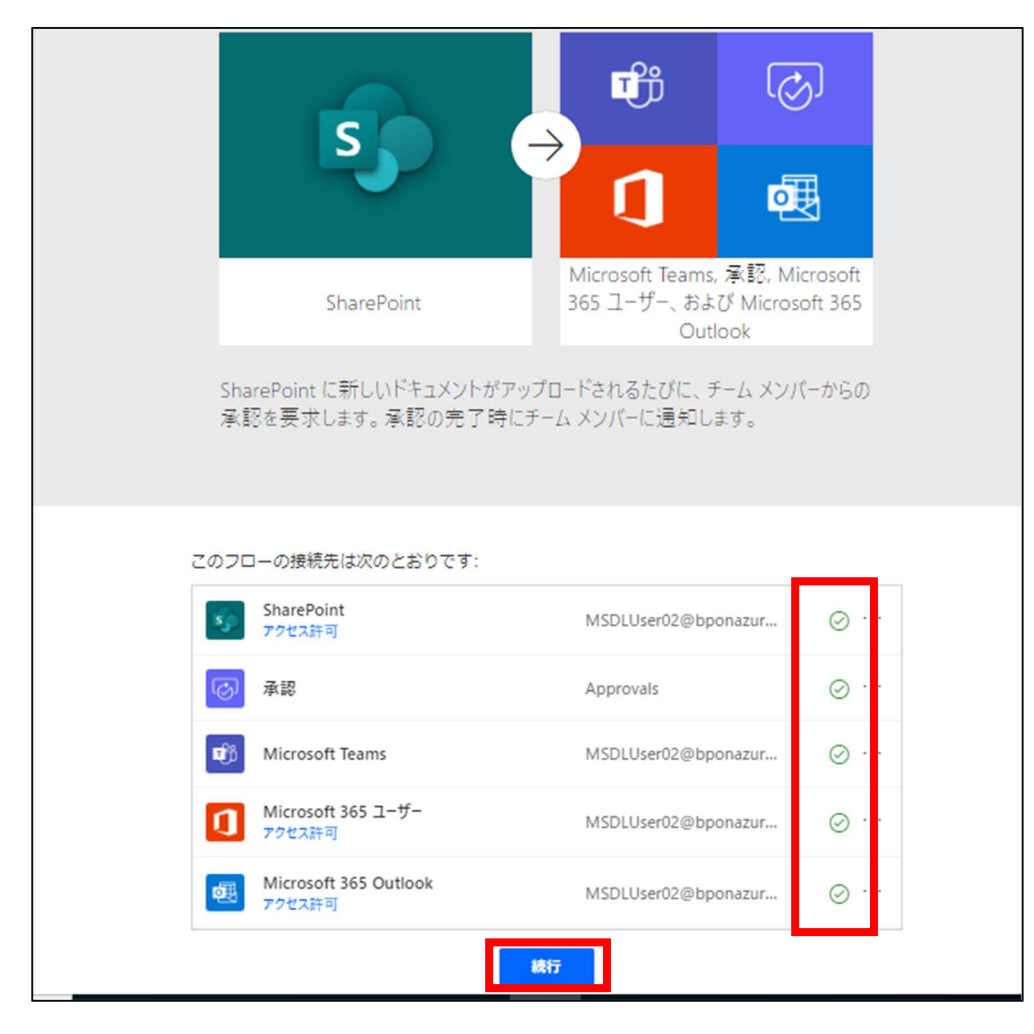

3. フローの編集画面が開きます。

| ← 新しいドキコメントの承認を開始し、Teams を使用して通知する                           |      | 🗟 保存 💔 フロー チェッカー 👃 テスト |
|--------------------------------------------------------------|------|------------------------|
| Syn When a file is created (properties only)                 |      |                        |
|                                                              |      |                        |
| <b>戦</b> 的 Post message (プレビュー)                              | •••• |                        |
|                                                              |      |                        |
| Start an approval                                            |      |                        |
|                                                              |      |                        |
|                                                              |      | Get my profile (V2)    |
| のき×     あの性に等しい     くの性に等しい     く     Approve                |      | 詳細オブションを表示する ~         |
| + iábu ~                                                     |      |                        |
|                                                              |      | Send an email          |
|                                                              |      |                        |
|                                                              |      | Terminate              |
| Post approval message (7021-) Post rejection message (7021-) |      | *状態 威功                 |
|                                                              |      |                        |
| ▲ アクションの細胞<br>                                               |      |                        |
|                                                              |      |                        |

# <処理実行>

#### 1. Share Point のドキュメント内「見積書」フォルダに、Excel ファイルを追加します。

|   | SharePoint                                           | ▶ このライブラリを検索                |                    | 4       | Q             | ŝ   | ?    | Q            |
|---|------------------------------------------------------|-----------------------------|--------------------|---------|---------------|-----|------|--------------|
|   | MSトレーニング     ★ フォロー中       プライベートグループ     名 3 人のメンバー |                             |                    |         |               |     |      |              |
| オ | т-д <b>+</b>                                         | 新規 ~   アップロード ~ 🧷           | クイック編集 🕜 共有 📀 リンクを | 22- 🔒 🖪 | 期 ↓           | ダウン | ∕□−ŀ | <b>Ø</b> ∰ E |
| ス | ペレッド                                                 |                             |                    |         |               |     |      |              |
| ۲ | ド:<br><b>・キュメント</b>                                  | キュメント > 承認前                 | 承認前                |         |               |     |      |              |
| É | 分たちと共有                                               | □ 名前 ∨                      | 更新日時 ∨             | 更新者     | ~             |     | +列0  | D追加~         |
| , | /ートブック                                               | ☑ <sup>→</sup> 見積書サンプル.xlsx | 数秒前                | マネージ    | ₩ <b>-</b> 02 |     |      |              |
| ~ | ページ                                                  |                             |                    |         |               |     |      |              |

#### 2. Teams に通知が届きます。

| <b><i>P</i></b> | <b>アカデミーユーザ02</b> 11:22<br>アカデミーユーザ02 さんより、- 見積書サンプル<br>願いいたします。 | のファイルが追加されました。内容をご確認の上、承認処理をお |
|-----------------|------------------------------------------------------------------|-------------------------------|
|                 | ← 返信                                                             |                               |

3. 承認者へメールで確認メールが届きます。「承認」選択後、「送信」クリックします。

※メールアドレスがブロックされていると正しく表示されない場合があります。

# まとめ

学習のまとめ

- Power Automateの概要を学習
- Power Automate クラウドフローを使用し、
   業務を効率化する方法を学習
  - テンプレート
  - 自動化したクラウドフロー
  - インスタントクラウドフロー

©NISSHO ELECTRONICS CORPORATION ALL RIGHTS RESERVED.

#### 2021

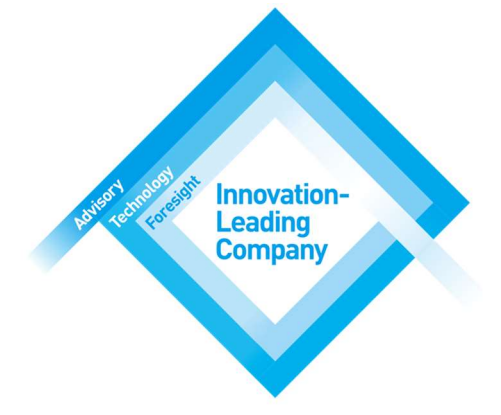

## お客様とともに 革新的な未来を創造

常に目指しているのは、お客様の描くビジネス・イノベーションを 現実にすること。 日商エレクトロニクスは、デジタル時代のイノベーションリーダー として、お客様のビジネス成果に貢献する B4B(Business For Business)に取り組んでいます。

### 日商エレクトロニクス株式会社 クラウドフロー編